# Manuale Biogeniche

Marco Moretti 10:23 05/06/2013

# **Table of Contents**

| Manuale Interfaccia Oracle forms: Modulo Biogeniche        | 3 |
|------------------------------------------------------------|---|
| Manuale Interfaccia Modulo Biogeniche su Web Client Inemar | 3 |

# Manuale Interfaccia Oracle forms: Modulo Biogeniche

Il menù dell'interfaccia del modulo biogeniche comprende le seguenti schermate:

- Specie
- Fattori di emissione
- Biospecie / specie
- Superficii
- Attività

#### **SPECIE**

Contiene per ogni specie dati sulla biomassa fogliare misurata in kg foglia secca/ha e sul peso percentuale mensile.

Per inserire e cancellare dati si utilizzano ripetitivamente i tasti AGGIUNGI e CANCELLA, situati a sinistra di ciascun record. Per navigare tra i record si utilizzano i consueti tasti di scorrimento e di ricerca, che si trovano sotto al box..

#### FATTORI DI EMISSIONE

Contiene i fattori di emissione per ogni specie, con relativa unità di misura, priorità inquinante e classe di incertezza.

Per inserire e cancellare dati si utilizzano ripetitivamente i tasti AGGIUNGI e CANCELLA, che si trovano all'interno di ciascun record.

Per navigare tra i record si utilizzano i consueti tasti di scorrimento e di ricerca, che si trovano sotto al box.

#### **BIOSPECIE/SPECIE**

La schermata consiste in due box. Uno contiene i record relativi alle macro-specie, l'altro contiene i record relativi alle specie associate.

Per ciascuna specie associata si deve inserire il fattore di biomassa e il peso fogliare (%). Per inserire e cancellare dati dei due box si utilizzano ripetitivamente i tasti AGGIUNGI e CANCELLA, situati a sinistra di ciascun record.

Per navigare tra i record dei due box si utilizzano i consueti tasti di scorrimento e di ricerca, che si trovano nella parte inferiore della schermata.

# **SUPERFICI**

La schermata contiene gli indicatori utilizzati per il calcolo delle emissioni biogeniche, ossia i dati relativi alle superfici ricoperte da ciascuna macro-specie per ciascun comune, con relativa unità di misura (ha) e incertezza indicatore.

Per inserire e cancellare dati si utilizzano ripetitivamente i tasti AGGIUNGI e CANCELLA, che si trovano all'interno di ciascun record.

Per navigare tra i record si utilizzano i consueti tasti di scorrimento e di ricerca, che si trovano nella parte inferiore della schermata.

# ATTIVITÀ

Contiene i dati relativi al peso percentuale di ciascuna macro-specie, per ciascuna attività Corinair relativa alle emissioni biogeniche (macrosettore 11).

# Manuale Interfaccia Modulo Biogeniche su Web Client Inemar

Non è stato ritenuto necessario dotare il modulo biogeniche di interfaccia sul Web Client Java.